## Zaznamenávanie dištančnej formy výučby

Výučba teórie a praktický výcvik v kurzoch podľa § 2 ods. 1 zákona č. 93/2005 Z. z. o autoškolách a o zmene a doplnení niektorých zákonov v znení neskorších predpisov sa v systéme JISCD zaznamenaná podľa príručiek pre digitálnu autoškolu/KKV (<u>https://www.jiscd.sk/prirucka\_digitalna\_autoskola/</u>) a podľa pravidiel evidencie výučby.

# Ako zadať link, kde sa vedia pracovníci štátneho odborného dozoru pripojiť na overenie výučby dištančnou formou:

#### Pre kurzy na získanie vodičského oprávnenia:

 Po prihlásení vyhľadáte kurz, v ktorom idete realizovať výučbu. Máte možnosť vyhľadať kurz v prehľade hneď po prihlásení alebo cez Prehľad kurzov v Správe kurzov VO. Kliknete na akciu pre zobrazenie detailu kurzu.

| Dashboard/Destboard         |            |                  |                         | Cestovocra Autoikesia | (1993060) - Dummy Autobiola    |
|-----------------------------|------------|------------------|-------------------------|-----------------------|--------------------------------|
| Dashboard autoškolák        |            |                  |                         | <u>%</u>              |                                |
| Počet prihlášok na kurzy VO | 224        | Novā prihlāška n | na kurz VO              | 22                    |                                |
| Zoznam otvorených kurzov VC |            |                  |                         | <u> </u>              |                                |
| Rozsah cieřových torávnení  | Čele kurzu |                  | Druti výcviku<br>T      | E autobioty           | Ŧ                              |
| Stav karze                  |            |                  |                         | *                     |                                |
| F                           |            |                  |                         | Ş <u> </u>            | 2705E ND87                     |
| Rozsah cieřových opravnem   |            | Cislo kurzu il   | Druh výcviku            | Pocet ukoncenych      |                                |
| A.                          |            | 485/2917/71      | Razšinujici kurz vodiči | 59                    |                                |
| A                           |            | 485/2017/79      | Rozširupici kurz vodići | 20                    | Detail locas<br>Matričeš kniha |
| E, CA                       |            | 485/2020/7       | Základný kurz vodlěsko  | ii 🖉                  | =                              |

2. V detaile kurzu si vyberiete možnosť v paneli nástrojov pre zobrazenie Tematického plánu výučby.

| Panel nástrojov            |                 |                            |                                        |    |
|----------------------------|-----------------|----------------------------|----------------------------------------|----|
| Yerrati                    | ský plán výučby |                            |                                        |    |
| Čisla kurzu                | 485(2017)78     | Druh výcitku               | Rózlitujáci kurz vodičského oprávnenia | 1. |
| Diatum začlatku kurzu      | 05.05.2017      | Stay kusta                 | Začatý                                 | 1  |
| Rotash nordaneni - webathi | .0              | Rots ab ontainent - rielma |                                        |    |

3. V zobrazenom tematickom pláne výučby vyhľadáte hodinu, ktorú budete vyučovať dištančne. Vyberiete akciu Detail hodiny a účasť.

| ← 🖪 🔯                                                          | 6                                    |            |                                                                                                    |          |                              |         |       |    |   |                                                                                                    |                                              |
|----------------------------------------------------------------|--------------------------------------|------------|----------------------------------------------------------------------------------------------------|----------|------------------------------|---------|-------|----|---|----------------------------------------------------------------------------------------------------|----------------------------------------------|
| ruh výcvíku<br>xdpovedný inštruidor<br>Termatický plán vyučova | nia podfa účebnej os                 | 5<br>0.9vj | tazlinujúci kurz vodičského oprávner                                                                            | sa 📄     | Stav kurzu<br>Dátum začiatku | vjuky . |       |    |   |                                                                                                    |                                              |
|                                                                |                                      |            |                                                                                                    |          |                              |         |       | X  |   | Zobr                                                                                                    | az 50 🔛 záznamov                             |
| Contraction of the                                             | Accession                            | A.         | Terration obroth                                                                                                | 1        | Strawger                     | 100     | 72851 |    | - | State of the second second sec |                                              |
| Ponadové číslo 4                                               | Datum a cas                          |            | A CONTRACTOR OF A CONTRACTOR OF A CONTRACTOR OF A CONTRACTOR OF A CONTRACTOR OF A CONTRACTOR OF A CONTRACTOR OF | <b>1</b> | Nazov hodiny                 | . •     | Popin | *  |   | Zodpovedný inštruktor                                                                                                    | •                                            |
| Poradové čislo 4                                               | 05.05.2017 13:18                     | ľ          | Teória vedenta vozidía                                                                                          | *        | Nazov hodiny                 | •       | Popis | -{ |   | Zodpovedný inštruktor                                                                                                    |                                              |
| Poradové čisko                                                 | 00.05.2017 12.18<br>12.05.2017 13.18 |            | Teóna vedenta vozidia<br>Teóna vedenta vozidia                                                                  | •        | Nazov hodiny                 | •       | Popis |    |   | Zodpovedný inštruktor                                                                                                    | tvont náhradnú hodinu<br>rtal hodiny a účast |

4. Na zobrazenej obrazovke zadajte údaje o spôsobe pripojenia k dištančnej forme výučby teórie - obdobnú informáciu ako ste zaslali účastníkom. Ako sa dá pripojiť k výučbe, ak je potrebná aplikácia - aký má názov, ak je výučba zabezpečená heslom tak uviesť aj heslo.

Po zadaní je potrebné vykonať uloženie. Následne môžete nastaviť obdobne informácie pre ďalšie plánované výučby teórie.

| Detail lekcie / Realizácia teoretickej výučby |                                                                                                    |        |
|-----------------------------------------------|----------------------------------------------------------------------------------------------------|--------|
| Panel nástrojov                               |                                                                                                    |        |
| Dátum a čas                                   | 05.05.2017 13:18                                                                                       |        |
| Tematický okruh výučby                        | Teória vedenia vozidla                                                                                 | $\sim$ |
| Názov hodiny                                  | TW 1                                                                                                   |        |
| Popis hodiny                                  | Link na pripojenie tu, ak je potrebné uviesť heslo alebo spôsob ako sa pripojiť                        |        |
| Poznámka (2                                   | <u>Alebo</u><br>Link na pripojenie tu, ak je potrebné <u>uvjesť heslo alebo spôsob ako sa pripojiť</u> |        |
|                                               |                                                                                                    | :      |

## Pre inštruktorské kurzy a doškoľovacie kurzy inštruktorov:

1. Po prihlásení vyhľadáte kurz, v ktorom idete realizovať výučbu. Máte možnosť vyhľadať kurz cez Prehľad kurzov v Správe kurzov IK/DKI. Kliknete na akciu pre zobrazenie detailu kurzu.

| Constantine state                                                                                                    | Panel néstespis                                                  |                                                                  | 8         |             |                   |                        |                   |
|----------------------------------------------------------------------------------------------------|------------------------------------------------------------------|------------------------------------------------------------------|-----------|-------------|-------------------|------------------------|-------------------|
| Digitine actuition D                                                                                                    | Richard descention for the                                       | Deser multilaansish kirjar 👘 Deser varmi<br>N                    | an harron |             |                   |                        |                   |
| Contrast and the second second | Out atoms<br>Halat atomics                                       | Tamin incluin numera<br>Tamin incluin numera<br>Palat generación | nio       | 10          | Burt selfele kans | (C10)                  | Duff fter Stears  |
| The state of state and the state                                                                                                    | Tank epochs                                                      | · herein dischafts ersetaats                                     | 1 - 5 -   | n kenne 🛛 🖡 | -                 | E ministering          |                   |
| Problem harson PCC ()<br>Problem harson PCC ()<br>Mercinez:                                                                                                    | Manager<br>Diamon ( all 1 a prices (<br>Diamon ( ), bagetteat in | 42.04 200 Feine                                                  | erp De    | n           | - 16              | i<br>Datat 17 🔐 Moneye | N. K. I Dekt larm |
| Tendra solar Actor D<br>Tendra solar periodology                                                                                                    |                                                                  |                                                                  | 1         |             |                   |                        |                   |

2. V detaile kurzu si vyberiete možnosť v paneli nástrojov pre zobrazenie Tematického plánu výučby.

| Intall Kurzu IV/DKI / Residion ofinanonijo kans |                     |                                                                                                    |                                                                                                    |  |  |  |  |
|-------------------------------------------------|---------------------|----------------------------------------------------------------------------------------------------|----------------------------------------------------------------------------------------------------|--|--|--|--|
|                                                 |                     |                                                                                                    |                                                                                                    |  |  |  |  |
|                                                 |                     |                                                                                                    |                                                                                                    |  |  |  |  |
|                                                 |                     |                                                                                                    |                                                                                                    |  |  |  |  |
| M21                                             | Druh výcelku        | W zásladný                                                                                            |                                                                                                    |  |  |  |  |
| 03 00 2020 YE DO                                | Détum začetku kurzu | 02.00.3020                                                                                            |                                                                                                    |  |  |  |  |
|                                                 |                     |                                                                                                    |                                                                                                    |  |  |  |  |
|                                                 | NOT HETE            | Nin Kene<br>Nin Kene<br>Nin Color Color (Color (Color))<br>Color Color (Color)<br>Color Color (Color) | Nin Kene<br>Nin Kene<br>Nin |  |  |  |  |

3. V zobrazenom tematickom pláne vyhľadáte hodinu, ktorú budete vyučovať dištančne. Vyberiete akciu Detail hodiny a účasť.

| Panel nástrojov                                                    | Ē                    |                 |        |                                     |
|--------------------------------------------------------------------|----------------------|-----------------|--------|-------------------------------------|
| Druh výcviku<br>Zodpovedný inštruktor<br>Tematický plán vyučovania | nodľa užahnaj ponovu | IK základný     |        |                                     |
| rematický plan vyúčovania                                          | podra ucebnej osnovy |                 |        | Zobraz 50 🗸 záznamov                |
| Poradové číslo 🔺                                                   | Dátum a čas 🛛 🌲      | Tématický okruh | 2 1    | 🕈 Zodpovedný inštruktor 🗧 🖨         |
| 151                                                                | 12.12.2020 12:30     | Rétorika        | {}     |                                     |
| 152                                                                | 12.12.2020 13:15     | Rétorika        |        | Upraviť<br>Vytvoriť náhradnú hodinu |
| 153                                                                | 12.12.2020 14:00     | Rétorika        | $\geq$ | 2 Detail hodiny a účasť             |

4. Na zobrazenej obrazovke zadajte údaje o spôsobe pripojenia k dištančnej forme výučby teórie - obdobnú informáciu ako ste zaslali účastníkom. Ako sa dá pripojiť k výučbe, ak je potrebná aplikácia - aký má názov, ak je výučba zabezpečená heslom tak uviesť aj heslo.

Po zadaní je potrebné vykonať uloženie. Následne môžete nastaviť obdobne informácie pre ďalšie plánované výučby teórie.

| Detail lekcie / Realizácia teoretickej výučby |                                                                                          |
|-----------------------------------------------|------------------------------------------------------------------------------------------|
| Panel nástrojov                               |                                                                                          |
| Dátum a čas                                   | 12.12.2020 12:30                                                                         |
| Tematický okruh výučby                        | Rétorika                                                                                 |
| Názov hodiny                                  | R 3                                                                                      |
| Popis hodiny                                  | Link na pripojenie tu, ak je potrebné uviesť heslo alebo spôsob ako sa pripojiť          |
| Poznámka                                      | Alebo<br>Link na pripojenie tu, ak je potrebné uviesť heslo alebo spôsob ako sa pripojiť |
|                                               | ii.                                                                                      |

Pre kurzy základnej kvalifikácie a pravidelného výcviku – výučba evidovaná v systéme JISCD:

1. Po prihlásení vyhľadáte kurz, v ktorom idete realizovať výučbu. Máte možnosť vyhľadať kurz cez Prehľad kurzov v Správe kurzov KKV. Kliknete na akciu pre zobrazenie detailu kurzu.

| =                                                         | Frehfad Kurzov / Piceseie kazzy Kt/         |                             |                             |                                                    |                    | -                                             |                |
|-----------------------------------------------------------|---------------------------------------------|-----------------------------|-----------------------------|----------------------------------------------------|--------------------|-----------------------------------------------|----------------|
| CENTRE AFORMACIA WITH                                     | Panel nástrojov                             |                             |                             |                                                    |                    |                                               |                |
| 🖳 Digitalne autoškoly 🚽                                   | Zoznam olverených kurzov                    | Zotnam neput                | akovaných kurzov 🔢          | <u>}</u>                                           |                    |                                               |                |
| - 📇 Silectere IXV -                                       | Zuznam otvorených karzov                    |                             |                             | <u></u>                                            |                    |                                               |                |
| 📴 Správa pritrádak HAV 🔹                                  | Predposladaný teroin kariza<br>Čiski kariza | = (Y                        | Duk meny<br>R anside        | Stazaan chelorijen nyekerneni<br>Statut Litantsker | . T                | Providzka<br>Probel ukorolany za              |                |
| President karnov 😨<br>New korz<br>Presidencegow na smidne | Ček ortfliën                                | Y                           | Narre Assissments strations |                                                    |                    | žna                                           | ettus Financi  |
| Deturnenty ·                                              | Predpokladaný *<br>Termio karzu             | Ditule \$                   | Orah výcelka                | Stav Kurza                                         | Počet<br>účastníko | <ul> <li>Počel</li> <li>vkosčených</li> </ul> | • •            |
| Utabuli materialy                                         | 10.08.3028                                  | t ceiterram<br>technication | Proveniel view              | 2000                                               |                    | 0                                             | = 0            |
|                                                           | 13 00 2020                                  | ti ordutum                  | Privident vices             | 2 zatar                                            |                    |                                               | Contraction of |

2. V detaile kurzu si vyberiete možnosť v paneli nástrojov pre zobrazenie Tematického plánu výučby.

| Detail kurzu / Zahájenie kurzu |                    |  |  |  |  |  |
|--------------------------------|--------------------|--|--|--|--|--|
| Panel nástrojov                | i výučby           |  |  |  |  |  |
| Číslo kurzu                    | 2/5/PV/D/2020      |  |  |  |  |  |
| Dátum začiatku kurzu           | 12.08.2020         |  |  |  |  |  |
| Rozsah oprávnení - východzí    | DE                 |  |  |  |  |  |
| Typ dopravy                    | Osobná doprava 🗸 🗸 |  |  |  |  |  |

3. V zobrazenom tematickom pláne vyhľadáte hodinu, ktorú budete vyučovať dištančne. Vyberiete akciu Detail hodiny a účasť.

| Tématický plán výučby/    | Otvorenie kurzu      |                  | <b>≥</b>                 |                                                     |
|---------------------------|----------------------|------------------|--------------------------|-----------------------------------------------------|
| Panel nástrojov           | Ē                    |                  |                          |                                                     |
| Druh výcviku              | Ρ                    | ravidelný výcvik | Bratislav                | a-Petržalka, Dubnická, 3                            |
| Dátum začiatku výuky      | 12                   | 2.08.2020        | $\sim$                   |                                                     |
| Tematický plán vyučovania | podľa učebnej osnovy |                  |                          |                                                     |
|                           |                      |                  | <u> </u>                 | Zobraz 50 🗸 záznamov                                |
| Poradové číslo 🛛 🌲        | Dátum a čas 🛛 🔻      | Tématický okruh  | Názov hodiny edný inštru | uktor 🔶                                             |
| 22                        | 30.12.2020 11:31     | 2.1              | 2.1 13                   |                                                     |
| 8                         | 30.09.2020 12:31     | 1.4              | 1.4 3                    |                                                     |
| 13                        | 28.10.2020 11:31     | 2.1              | 2.1.4                    | Vytvoriť náhradnú hodinu<br>2 Detail hodiny a účasť |

4. Na zobrazenej obrazovke zadajte údaje o spôsobe pripojenia k dištančnej forme výučby teórie - obdobnú informáciu ako ste zaslali účastníkom. Ako sa dá pripojiť k výučbe, ak je potrebná aplikácia - aký má názov, ak je výučba zabezpečená heslom tak uviesť aj heslo.

Po zadaní je potrebné vykonať uloženie. Následne môžete nastaviť obdobne informácie pre ďalšie plánované výučby teórie.

| Panel näistrojov                                                                         |    |
|------------------------------------------------------------------------------------------|----|
| Dátum a čas                                                                              |    |
| 30.09.2020 12:31                                                                         |    |
| Tematický okruh výučby                                                                   |    |
| 14                                                                                       | 10 |
| Názov hodiny                                                                             |    |
| 143                                                                                      |    |
| Popis hodiny                                                                             |    |
| Link na pripove tu, ak je potrebné uvlesť heslo alebo spôsob ako sa pripovť.<br>Poznámka |    |
| Alebo<br>Link na pripojenie tu, ak je potrebně uvlesť heslo alebo spôsob ako sa pripojiť |    |

# Pre kurzy základnej kvalifikácie a pravidelného výcviku – výučba evidovaná v IS KKV:

- 1. Na obrazovke detailu kurzu si vyberiete záložku "Poznámky", následne v hornom paneli vyberiete položku "Vytvoriť poznámku".
- Na zobrazenom modálnom okne doplníte údaj o spôsobe dištančného vzdelávania linku na pripojenie, prípadné heslo, spôsob pripojenia, potrebné aplikácie a iné informácie. Túto informáciu uveď te do položky "Poznámka". Následne kliknite pre uloženie "Uložiť poznámku".

| V Pressent III                                                                                                    | Restoration in succession in the local state of the                                                                                                    |                                                                                                    |                                                                                                    |
|----------------------------------------------------------------------------------------------------|----------------------------------------------------------------------------------------------------|----------------------------------------------------------------------------------------------------|----------------------------------------------------------------------------------------------------|
| Perform distribution of                                                                                                    | The state of the state of the state                                                                                                    | 1                                                                                                    |                                                                                                    |
| Bullary standards                                                                                                    |                                                                                                    | Jane 1                                                                                                    |                                                                                                    |
| here administration                                                                                                    | Table a start and a start of the start of the                                                                                                    | a contract and a contract of the contract of the contract of t | The second second secon |
| and the second second se                                                                                                    | a per la destructor                                                                                                    | and the second second se                                                                                                    | Manual a description of                                                                                                    |
| International and international                                                                                                    | 20 11 1000 mm at-                                                                                                    | and an                                                                                                    | Report & token in all attacted and a                                                                                                    |
|                                                                                                    | JR. 13, 2000 (84:00)                                                                                                    | 1710210                                                                                                    | reserve a called to the                                                                                                    |
| the statement                                                                                                    | 29 11 000 m lo                                                                                                    | proper                                                                                                    | datted a sylam anothers                                                                                                    |
| And (+)                                                                                                    | 2% 11 2000.98122                                                                                                    | program.                                                                                                    | Not-steps a standard populated to constant                                                                                                    |
| and and                                                                                                    |                                                                                                    | and the second second se                                                                                                    |                                                                                                    |
|                                                                                                    |                                                                                                    | PLANA OF SHITLE STORE STORE STORE                                                                                                    | B                                                                                                    |
| ALL DE LE CONTRACTOR DE LE CONTRACTOR DE |                                                                                                    | and the second second se                                                                                                    | 100                                                                                                    |
|                                                                                                    |                                                                                                    |                                                                                                    |                                                                                                    |
| Incontinential annualiza                                                                                                    |                                                                                                    |                                                                                                    |                                                                                                    |
| AND                                                                                                    | Territoria                                                                                                    |                                                                                                    |                                                                                                    |
|                                                                                                    | A second second s |                                                                                                    |                                                                                                    |
|                                                                                                    | cannot a support the                                                                                                    |                                                                                                    |                                                                                                    |
|                                                                                                    |                                                                                                    | Takes .                                                                                                    |                                                                                                    |
|                                                                                                    |                                                                                                    | P.M                                                                                                    | and the second second se                                                                                                    |
|                                                                                                    |                                                                                                    |                                                                                                    | The silver                                                                                                    |
|                                                                                                    | Tax siline.                                                                                                    | Carter, West, Des. 1978 (Sector Sector) 10                                                                                                    | 1.000                                                                                                    |
|                                                                                                    | a lost                                                                                                    |                                                                                                    |                                                                                                    |
|                                                                                                    |                                                                                                    |                                                                                                    | and the second second se                                                                                                    |
|                                                                                                    |                                                                                                    |                                                                                                    | 100 M M                                                                                                    |